# Kommune-vejledning for leverandørens adgang til indsendelse af data

Kommunens leverandør kan vælge at sætte system-til-system indberetningen op på to måder;

- De kan vælge at bruge jeres/kommunens certifikat.
  Denne vejledning beskriver kommuners nødvendige trin for denne opsætning.
- De kan vælge at bruge eget certifikat, hvortil I så giver leverandøren en digital fuldmagt.
  Bestilling og aktivering af certifikatet er så noget som leverandøren selv sørger for, kræver ikke kommunens involvering, og dækkes derfor ikke af denne vejledning. I stedet vil det være nødvendigt at give en digital fuldmagt gennem MitID erhverv til leverandøren.

Hvilken af de to muligheder der bruges, skal afklares med leverandøren. Som nævnt ovenfor, er det kun de nødvendige trin for mulighed 1, som beskrives i denne vejledning.

### 1. Bestilling af signatur/certifikat

Kommunens MitID administrator skal sikre, at leverandøren fortsat kan indsende jeres data til Stofmisbrugsdatabasen via NemLog-in. Dette kræver, at leverandøren modtager et certifikat fra jer. Certifikatet bør være af typen VOCES, der er et certifikat knyttet til en hel myndighed/virksomhed i stedet for en specifik person. Der bør bruges VOCES-typen "Systemcertifikat", men er ikke påkrævet pt.

Via dette link findes en vejledning til at udstede Organisationscertifikater: <u>https://www.mitid-erhverv.dk/support/vejledning/anvendelse/brugeradministrator/certifikater/bestil-et-organisationscertifikat/</u>

Certifikat-filen skal være af typen der har filendelsen .cer for at kunne uploades korrekt til NemLog-in.

Når dette er sket, skal kommunens 'Administrator for systembrugere' i NemLog-in med sin egen medarbejdersignatur sikre følgende:

- 2. Tilføjelse af systembruger
- 3. Ansøg om adgang til webservices

## 2. Tilføjelse af ny systembruger

NemLog-in administrator skal via <u>https://administration.nemlog-in.dk</u> tilføje systembruger. På det viste skærmbillede, hvor der findes et link i opgavemenuen til venstre, hvor man kan oprette en ny systembruger – og findes en fane under stamdata, hvor man kan se eksisterende systembrugere:

| NemLog-in/Ad                              |                  |                    |            | Sprog: Dansk English Kaspar Jorgen<br>Log |
|-------------------------------------------|------------------|--------------------|------------|-------------------------------------------|
| Hjem Ventende opgaver                     |                  |                    |            | н                                         |
| Hjem ><br>Kaheva                          |                  |                    |            |                                           |
| Løs opgaver                               | > Stamdata       |                    |            |                                           |
| Tilfoj administrator for<br>systembrugere | Om Kaheva        |                    |            |                                           |
| Tilføj systembruger                       | Administrato     | Administrato       | Systembrug |                                           |
|                                           | Kaheva har følg  | ende administrator |            |                                           |
|                                           | Fulde navn 🔺     | E-mail             |            | Telefonnummer                             |
|                                           | 10000            |                    |            |                                           |
|                                           | Kaspar Testersen |                    |            |                                           |
|                                           |                  |                    |            |                                           |

Klik på linket "Tilføj systembrugere" i menuen til venstre for at tilføje en system-bruger, hvorefter flg. skærmbillede fremkommer:

| NemLog-in/Administrat                                                                                           | tion                                                                                                    |  |
|----------------------------------------------------------------------------------------------------|----------------------------------------------------------------------------------------------------|--|
| a de la companya de la companya de la companya de la companya de la companya de la companya de la companya de l |                                                                                                    |  |
| Hjem Ventende opgaver                                                                                           |                                                                                                    |  |
| Hjem 🖻 Kaheva 🖻                                                                                                 |                                                                                                    |  |
| Systembruger Detaljer                                                                                           |                                                                                                    |  |
| Tekniske oplysninger                                                                                            |                                                                                                    |  |
| Nava                                                                                                    |                                                                                                    |  |
| navn                                                                                                    |                                                                                                    |  |
| Beskrivelse                                                                                                    |                                                                                                    |  |
|                                                                                                    |                                                                                                    |  |
| 0                                                                                                    |                                                                                                    |  |
|                                                                                                    |                                                                                                    |  |
| Produktion                                                                                                    | Integrationtest                                                                                                |  |
| EntityId (Skal starte med https://wsc.)                                                                         | EntityId (Skal starte med https://wsc.)                                                                        |  |
| https://wsc.                                                                                                    | https://wsc.                                                                                                   |  |
| Signeringscertifikat                                                                                            | Signeringscertifikat                                                                                           |  |
|                                                                                                    |                                                                                                    |  |
|                                                                                                    |                                                                                                    |  |
|                                                                                                    |                                                                                                    |  |
|                                                                                                    |                                                                                                    |  |
| Veelg                                                                                                    | Verig                                                                                                    |  |
|                                                                                                    |                                                                                                    |  |
| Næste signeringscertifikat (rullende skift)                                                                     | Næste signeringscertifikat (rullende skift)                                                                    |  |
|                                                                                                    |                                                                                                    |  |
|                                                                                                    |                                                                                                    |  |
|                                                                                                    |                                                                                                    |  |
| Vela                                                                                                    | Vela                                                                                                    |  |
|                                                                                                    |                                                                                                    |  |
|                                                                                                    |                                                                                                    |  |
| sidste provisioneringsdato for produktionsmiljø                                                                 | Sidste provisioneringsdato for integrationstestmilja                                                           |  |
|                                                                                                    |                                                                                                    |  |
| < Tilbase                                                                                                    | Gem tekniske onlysninger                                                                                       |  |
|                                                                                                    | to an a first state of the second second second second second second second second second second second second |  |

(Venstre side af skærmbillede gælder for NemLog-in's produktionsmiljø og højre side gælder for NemLog-in's integrationstestmiljø)

På skærmbilledet skal man først give systembrugeren et navn og en beskrivelse (eget valg).

Så skal man taste et EntityID ind for produktion og evt. integrationstest. **Se info under billedet.** 

Dernæst skal man angive de bestilte certifikater, som systembrugeren vil bruge til at autentificere sig mod NemLog-in's Security Token Service (STS), når den anmoder om security tokens. Dvs. det certifikat, som er bestilt hos Nets som punkt 1. i denne vejledning. Et EntityID er et logisk (selvvalgt og unikt) navn på systembrugeren, som bruges til at identificere den bl.a. i de security tokens, der udstedes. **Bemærk at EntityID skal starte med "https://wsc."** - ellers vil det blive afvist. Da systembrugere skal oprettes af alle kommuner, anbefales det at man vælger en bestemt benævnelse, for at sikre at EntityID'et vil være unikt på tværs af NemLog-in. Eksempel: <u>https://wsc.[kommunenavn].[it-system].dk</u>  $\rightarrow$  <u>https://wsc.odense.smdb.dk</u>

Til sidst trykkes på knappen "Gem tekniske oplysninger".

Herefter kan man vælge linket "Provisioner til integrationstest" eller "Provisioner til produktion" for at få oprettet systembrugeren i NemLog-in, hvorefter det er muligt at kalde STS'en i det pågældende miljø.

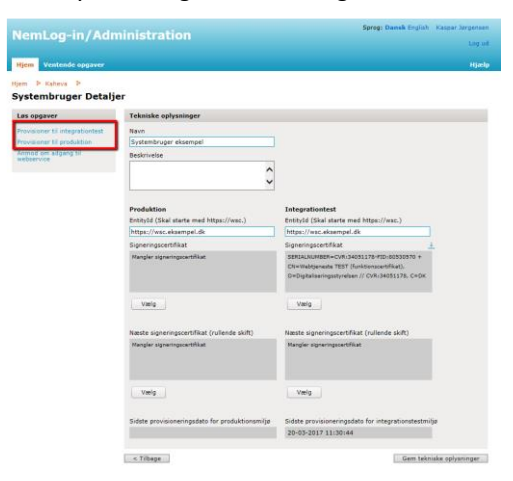

Nederst i skærmbilledet findes en indikation af, hvornår oplysningerne sidste gang blev overført til miljøet, og man skal huske at vælge provisionering efter alle ændringer, ellers vil de ikke slå igennem i STS'en. Dvs. HUSK dette; også efter punkt 2. Ansøg om adgang til web services.

Vælger man kun provisioner til produktion, skal man klikke ok til at man ikke har provisioneret til integrationstest.

Det frarådes at bruge samme produktionscertifikat til integrationstest og produktion. Det er muligt at udelukkende konfigurere kun ét af miljøerne for brugeren. Vejledningen beskriver ikke udstedelse af testcertifikater til integrationstest.

#### 3. Ansøg om adgang til web services

I forrige trin blev systembrugeren oprettet og provisioneret til NemLog-in's produktionsmiljø. Næste skridt er at få systembrugeren tildelt adgange til relevante web services, som findes i NemLog-in. (Dette fungerer lidt forskelligt i integrationstest og produktion, her kun vist produktion)

For services i produktion kan administratoren for systembrugere kun søge om adgang blandt kendte web services i NemLog-in. For SMDBs produktion hedder den relevante web service **Smdb\_Sts\_Dev.** 

Anmodningsforløbet for produktion igangsættes ved at åbne skærmbilledet for systembrugere og trykke på linket "Anmod om web service adgang" i menuen i venstre side:

| NemLog-in/Admi                                                                                     | Sprog: Dansk English                         | Kaspar Jørgensen<br>Log ud |       |
|----------------------------------------------------------------------------------------------------|----------------------------------------------|----------------------------|-------|
| Hjem Ventende opgaver                                                                              |                                              |                            | Hjælp |
| Hjem 👂 Kaheva 👂<br>Systembruger Detaljer                                                           |                                              |                            |       |
| Løs opgaver                                                                                        | Tekniske oplysninger                         |                            |       |
| Provisioner til integrationtest<br>Provisioner til produktion<br>Anmod om adgang til<br>webservice | Navn<br>Systembruger eksempel<br>Beskrivelse |                            |       |

Giver en oversigt over web services

Den ønskede web service er Smdb\_Sts\_Dev, klik på web servicen.

Endelig afkrydses, hvilke privilegier man ønsker. Kun privilegier, som er registreret med den valgte service bliver vist. Relevante privilegier:

| SMDB Indberetter    | Ret til i Stofmisbrugsdatabasen at indberette<br>skemaer (ikke sundhedsfaglig) og udtræk af<br>rapporter herom.                                  | Offentlig samt<br>tilbud (CVR<br>nummer liste) | urn:dk:smdb:prod:indberetter    | Data og statistik |
|---------------------|----------------------------------------------------------------------------------------------------|------------------------------------------------|---------------------------------|-------------------|
| SMDB Sundhedsfaglig | Ret til i Stofmisbrugsdatabasen at indberette<br>skema om Hepatitis C & Kvalitet i den lægefag-<br>lige behandling og udtræk af rapporter herom. | Offentlig                                      | urn:dk:smdb:prod:sundhedsfaglig | Data og statistik |

Hvis certifikat udstedes til <u>en leverandør for en forvaltende kommune</u> (anden kommune, hvor de kun må se de borgere, som de selv har indberettet oplysninger om), bør man vælge privilegierne SMDB Forvaltende indberetter eller SMDB Forvaltende sundhedsfaglig. Alternativet til at udstede certifikat til anden kommunes leverandør, er at tildele en digital fuldmagt til den anden kommune, denne vil opfylde behovet.

Vælg de ønskede privilegier og tryk Send anmodning.

#### Når rettigheder er tildelt fra SMDB

**SKAL man huske at gå tilbage til punkt 1/toppen af denne side for at Provisionere til produktion igen.** Derefter kan klientsystemleverandøren anvende certifikatet og data kan nu leveres via NemLog-in.

Hvis man har gjort brug af digitale fuldmagter, eller andre kommuner har tildelt jer en digital fuldmagt, så skal SMDBs support, godkende jeres bruger til at kunne bruge fuldmagter. Skriv til <u>smdb@dst.dk</u> og oplys brugernavnet eller entityID.

#### Hjælp og support

Hvis du skulle have brug for mere hjælp i forbindelse med indberetninger til SMDB herunder NemLog-in, så er du altid velkommen til at kontakte Team-SMDB på mail <u>smdb@dst.dk</u> eller telefon 3917 3490.